## Se connecter à Pronote

- 1- Aller sur le site du collège : <u>http://etab.ac-poitiers.fr/coll-henri4/</u>
- 2- Cliquer sur l'icône Icart à droite du site dans les liens incontournables

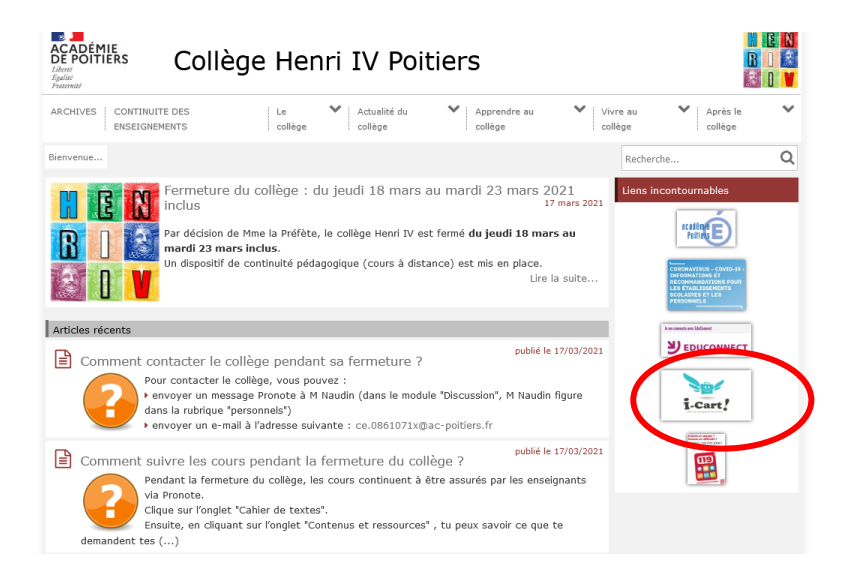

3 – L'icône Icart permet d'accéder à la page d'authentification Icart

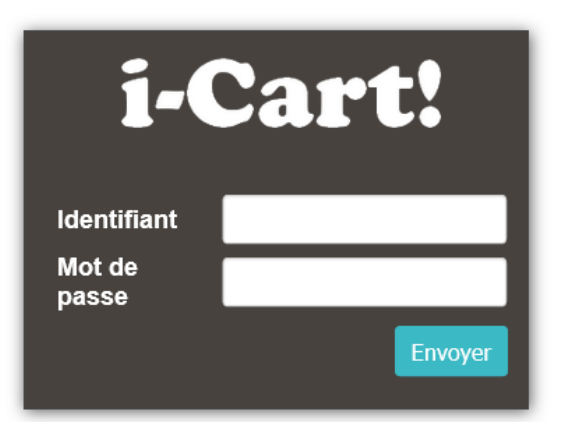

Si vous utilisez les identifiants de la messagerie académique ou les identifiants Téléservices pour vous connecter à l'ENT i-Cart, merci de cliquer sur le lien cidessous :

http://ent.ac-poitiers.fr

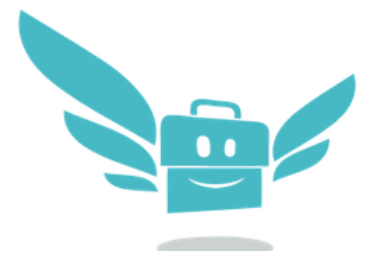

Pour s'authentifier sur Icart, il faut entrer ses codes de Session (c'est-à-dire les codes que l'on utilise au collège pour ouvrir une session). Et cela fonctionne aussi à la maison.

4 – Page d'accueil de l'Ent Icart

## Veuillez vous authentifier

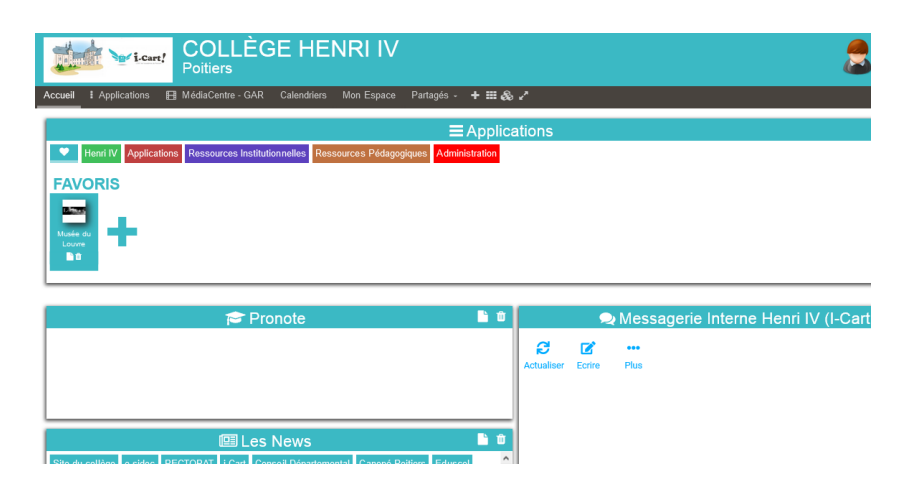

5- On ouvre l'onglet Henri IV et on clique sur l'icône Pronote

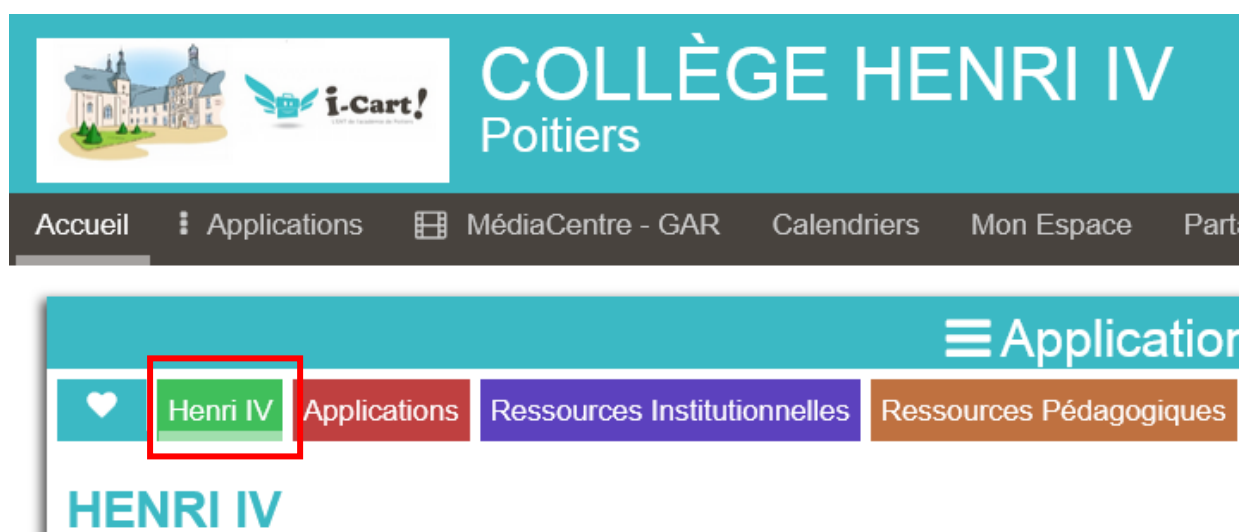

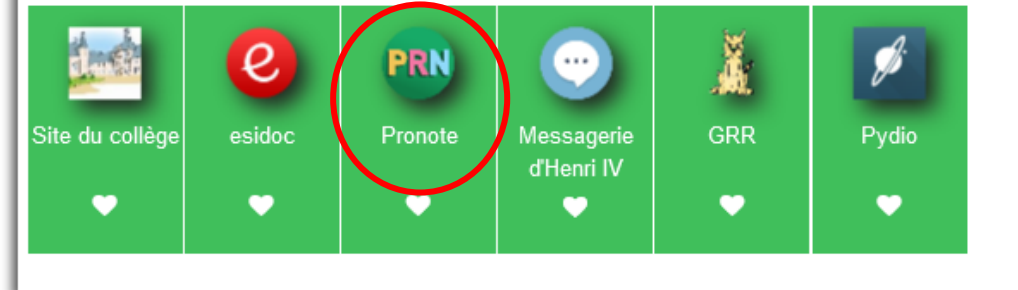

6 – On arrive sur Pronote !

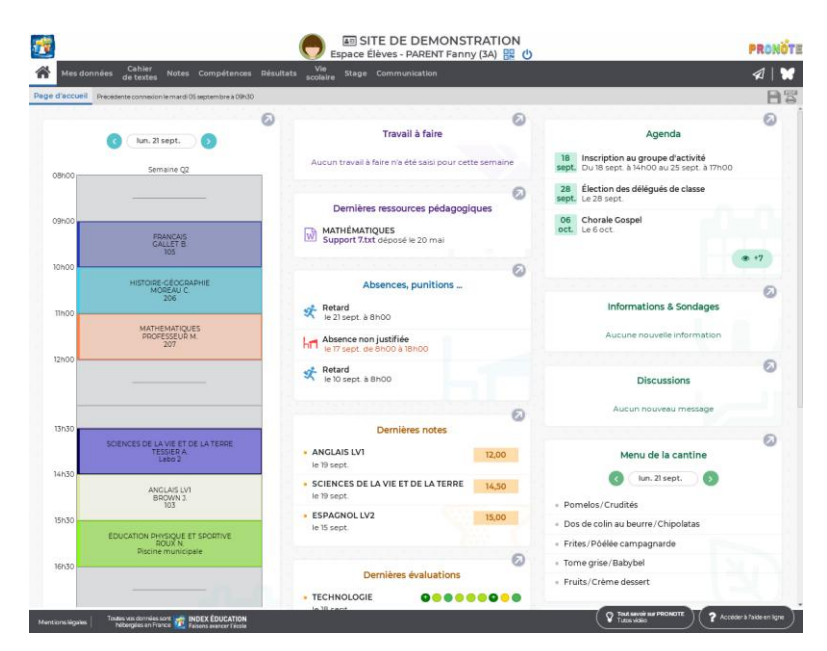